# FÖR OFFICE 3655

N

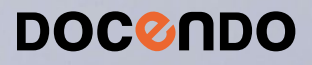

I Excel kan du skapa både enkla kalkyler och utföra avancerade beräkningar. I den här boken kommer du att få lära dig använda programmets mer avancerade funktioner. Det övergripande målet är att du förstår vilka näst intill obegränsade möjligheter programmet erbjuder, och att du lär dig utnyttja de funktioner du själv har störst användning för.

I boken går vi bland annat igenom olika typer av mallar, anpassade format, funktioner, hur du länkar och konsoliderar information, skapar pivottabeller, formulär och enkla makron, samt hur du kan få hjälp att utföra konsekvensanalyser.

Detta läromedel är producerat för att passa alla typer av fördjupningsutbildningar i Excel. I boken har vi använt svensk version av Excel för Office 365. Boken fungerar även utmärkt för dig som har engelsk version, då läromedlet har kompletterats med de engelska kommandona. Om du använder en annan version kan det se lite annorlunda ut hos dig, men vi hoppas att du ändå snabbt ska hitta rätt med hjälp av anvisningarna i texten.

De övningsfiler som används i boken kan du ladda ner från vår webbplats enligt instruktioner i boken. Där finns även lösningsförslag till övningarna i pdf-format.

Lycka till!

#### Copyright © Docendo AB

Det är förbjudet att kopiera bilder och text i denna bok genom att trycka, fotokopiera, skanna eller på annat sätt mångfaldiga enligt upphovsrättslagen.

Våra böcker och tillhörande produkter är noggrant kontrollerade, men det är ändå möjligt att fel kan förekomma. Förlaget tar inget ansvar för de skador dessa fel kan orsaka för konsumenten. Vi tar gärna emot förbättringsförslag.

Produkt- och producentnamnen som används i boken är ägarens varumärken eller registrerade varumärken.

Tryckeri: Lenanders Grafiska, Sverige 2019 Första upplagan, första tryckningen

ISBN: 978-91-7531-111-1 Artikelnummer: 1375

Författare: Eva Ansell

Omslag: Docendo Bild på omslaget: © Adobe Stock

#### INLEDNING

| Mål och förkunskaper | 5 |
|----------------------|---|
| Pedagogiken          | 5 |
| Hämta övningsfiler   | 6 |
|                      |   |

#### I DIAGRAM OCH BILDER

| Skapa diagram                       | 7     |
|-------------------------------------|-------|
| Snabblayout                         | 8     |
| Diagrammets placering               | 8     |
| Redigera diagram                    | 9     |
| Flytta, kopiera och ta bort diagram | 9     |
| Ändra diagramtyp                    | .10   |
| Diagramelement                      | .11   |
| Lägga till diagramelement           | .11   |
| Flytta, storleksändra och           |       |
| ta bort diagramelement              | .12   |
| Ändra diagramunderlag               | . I 3 |
| Ta bort serie                       | .13   |
| Infoga serie                        | .13   |
| Ändra datakälla                     | .14   |
| Formatera diagram                   | . I 5 |
| Diagramformat                       | .15   |
| Teckenformat                        | .16   |
| Figurformat                         | .16   |
| Figurfyllning                       | .17   |
| Kontur                              | .18   |
| Figureffekter                       | .19   |
| Dataserier                          | .20   |
| Diagramaxlar                        | .22   |
| Infoga bilder                       | .23   |
| Infoga bilder                       | .23   |
| Infoga onlinebilder                 | .24   |
| Redigera bilder                     | .25   |
| Infoga figurer                      | .27   |
| Redigera figurer                    | .28   |
| Formatera figurer                   | .29   |
| Extra övningar                      | .30   |
|                                     |       |

#### 2 MALLAR

| Skapa och använda mallar  | 32 |
|---------------------------|----|
| Använda mall              | 32 |
| Skapa mall                | 34 |
| Ändra mall                | 35 |
| Använda egen mall         | 36 |
| Ta bort mall              | 36 |
| Skydda blad och arbetsbok | 37 |
| Skydda celler             | 37 |
| Ta bort bladets skydd     | 38 |
| Lösenord på arbetsbok     | 38 |

| Standardmallar           | 40 |
|--------------------------|----|
| Standardarbetsbok        | 40 |
| Standardkalkylblad       | 41 |
| Ta bort standardmallar   | 41 |
| Formatmallar             | 42 |
| Cellformat               | 42 |
| Skapa egna formatmallar  | 43 |
| Teman                    | 44 |
| Ändra tema               | 44 |
| Spara eget tema          | 44 |
| Diagrammallar            | 45 |
| Skapa en diagrammall     | 45 |
| Använda egen diagrammall | 46 |
| Extra övningar           | 47 |

#### **3 FORMAT**

| Formatera tal             | 49 |
|---------------------------|----|
| Radera format             | 50 |
| Anpassat format           | 51 |
| Felmeddelanden            | 55 |
| Villkorsstyrd formatering | 56 |
| Klistra in special        | 60 |
| Extra övningar            | 61 |

#### **4 FUNKTIONER**

| Infoga funktion                   | .63 |
|-----------------------------------|-----|
| Infoga via dialogrutan            | .63 |
| Infoga via fliken                 | .64 |
| Formelfältet                      | .65 |
| Skriva funktioner                 | .65 |
| Verktyget Snabbanalys             | .65 |
| Redigera funktion                 | .65 |
| Namnge celler                     | .66 |
| Använda definierade namn i formel | .67 |
| Finansiella funktioner            | .68 |
| Datum- och tidfunktioner          | .70 |
| Textfunktioner                    | .72 |
| Sökfunktioner                     | .73 |
| Databasfunktioner                 | .74 |
| Matematiska funktioner            | .76 |
| Extra övningar                    | .78 |

#### 5 LÄNKA, IMPORTERA OCH KONSOLIDERA

| Länka                      | 80 |
|----------------------------|----|
| Kopiera och klistra in     | 81 |
| Infoga funktion            | 82 |
| Spara länkade arbetsböcker | 83 |
| Öppna länkade arbetsböcker | 85 |
| Redigera länkar            | 85 |
| Länka till andra program   | 86 |
|                            |    |

| Importera data från andra program | 87 |
|-----------------------------------|----|
| Importera data från textfiler     | 87 |
| Importera data via Frågeguiden    | 89 |
| Konsolidera                       | 91 |
| Konsolidera efter position        | 91 |
| Konsolidera efter kategori        | 93 |
| Extra övningar                    | 95 |

#### **6 PIVOTTABELLER**

| Skapa pivottabell                   | 96  |
|-------------------------------------|-----|
| Skapa pivottabell                   | 96  |
| Rekommenderade pivottabeller        | 98  |
| Verktyget Snabbanalys               | 98  |
| Ta bort pivottabell                 | 99  |
| Redigera källdata                   | 99  |
| Uppdatera pivottabell               | 99  |
| Lägga till nya poster               | 99  |
| Formatera pivottabell               | 100 |
| Pivottabellformat                   | 100 |
| Layout                              | 0   |
| Anpassa pivottabell                 | 102 |
| Filtrera pivottabell                | 102 |
| Gruppera data i pivottabell         | 104 |
| Disponera om pivottabell            | 104 |
| Lägga till fält                     | 105 |
| Ta bort fält                        | 105 |
| Visa och dölja fält                 | 106 |
| Göra beräkningar i pivottabell      | 107 |
| Visa värden på annat sätt           | 107 |
| Infoga beräknat fält                | 108 |
| Formatera fält                      | 109 |
| Ta bort beräknat fält               | 0   |
| Skapa pivotdiagram från pivottabell |     |
| Extra övningar                      | 113 |
|                                     |     |

#### 7 MAKRON

| Vad är ett makro?              | 115 |
|--------------------------------|-----|
| Spara en arbetsbok med makron. | 115 |
| Spela in makro                 | 116 |
| Köra makro                     | 117 |
| Ta bort makro                  | 118 |
| Koppla makro                   | 118 |
| Till kortkommando              |     |
| Till verktygsknapp             | 119 |
| Återställa verktygsfält        | 120 |
| Makrosäkerhet                  | 120 |
| Extra övningar                 | 122 |

#### 8 FORMULÄR

| Infoga kontrollerI                     | 24 |
|----------------------------------------|----|
| Olika kontroller I                     | 25 |
| Infoga kontroller I                    | 26 |
| Redigera kontrollerI                   | 26 |
| Formatera kontrollerI                  | 28 |
| Kryssrutor och alternativknappar I     | 28 |
| Listrutor och kombinationsrutor I      | 30 |
| Rullningslister och rotationsknappar I | 31 |
| FunktionerI                            | 32 |
| Extra övningarI                        | 34 |

#### **9 KONSEKVENSANALYSER**

| ScenariohanterarenI                  | 36 |
|--------------------------------------|----|
| Skapa scenarioI                      | 36 |
| Visa olika scenarierI                | 37 |
| Skapa sammanfattningI                | 38 |
| DatatabellerI                        | 40 |
| Skapa datatabell med en variabel I   | 40 |
| Skapa datatabell med två variabler I | 41 |
| MålsökningI                          | 42 |
| ProblemlösarenI                      | 43 |
| PrognosI                             | 45 |
| Extra övningarI                      | 46 |

#### **IO GRANSKA OCH SAMARBETA**

| Visa formler                  | 148 |
|-------------------------------|-----|
| Markera formelceller          | 149 |
| Formelgranskning              | 150 |
| Över- och underordnade celler | 150 |
| Spårningspilar                | 150 |
| Felmeddelanden                | 152 |
| Felkontroll                   | 153 |
| Samarbeta via OneDrive        | 154 |
| Logga in till Office          | 154 |
| Dela via OneDrive             | 154 |
| Samtidig redigering           | 156 |
| Jämföra arbetsböcker          | 157 |
| Extra övningar                | 159 |

#### II PRAKTISKA ÖVNINGAR

#### SAKREGISTER

#### TANGENTBORDSGENVÄGAR

# 1 Diagram och bilder

## SKAPA DIAGRAM

När du skapar ett diagram placeras det som standard på samma blad som kalkylen, ett så kallat inbäddat diagram. Du kan även välja att skapa diagrammet på ett eget blad i arbetsboken, vilket är bra då du enbart vill skriva ut diagrammet.

- I Markera det som ska visas i diagrammet, det vill säga siffervärden, texter för x-axel (kategoriaxel) och teckenförklaringar för dataserierna.
- 2 Klicka på knappen **Snabbanalys** följt av **Diagram** (Quick Analysis, Charts) för att visa rekommenderade diagram.

Du kan även visa fliken **Infoga** och klicka på den knapp i gruppen **Diagram** (Insert, Charts) som motsvarar den typ av diagram som du vill skapa.

**3** När du pekar på ett format ser du direkt hur resultatet kommer att bli. Klicka på det format som du vill använda. Vill du välja diagramtyp från en dialogruta väljer du **Fler diagram** (More Charts).

| Skapa diagram              | 7  |
|----------------------------|----|
| Redigera diagram           | 9  |
| Diagramelement             |    |
| Ändra diagram-<br>underlag | 13 |
| Formatera diagram          | 15 |
| Infoga bilder              | 23 |
| Infoga figurer             | 27 |
| Extra övningar             | 30 |

Excel analyserar markerade uppgifter och ger förslag på passande diagramtyper som du kan välja mellan.

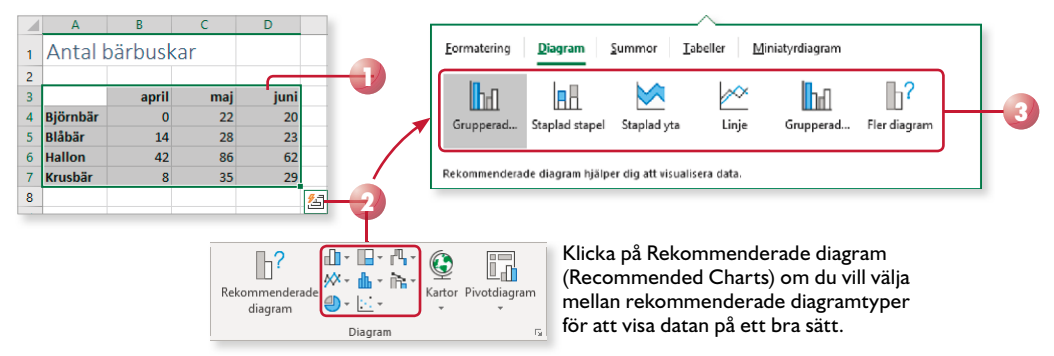

Nu skapas ett diagram på samma blad, dessutom visas fliken **Design** under **Diagramverktyg** (Design, Chart Tools) där du kan redigera diagrammet samt välja ett fördefinierat diagramformat.

Till höger om diagrammet visas tre knappar som du använder för att hantera diagramelement, diagramformat och diagramfilter.

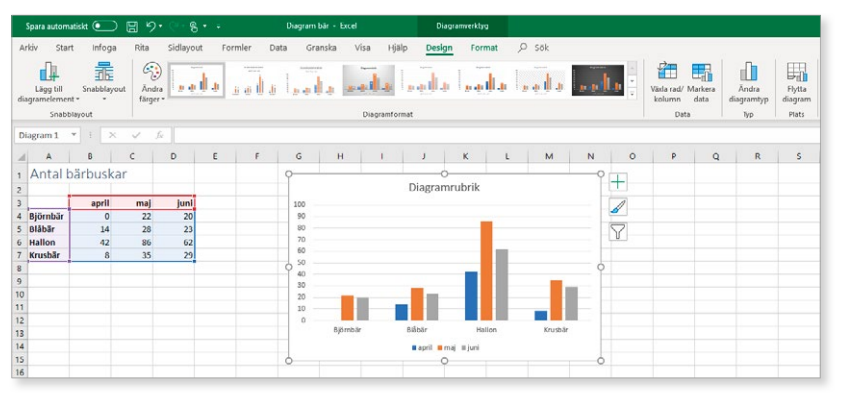

#### Snabblayout

För att snabbt förändra diagrammets övergripande layout kan du använda någon av de fördefinierade snabblayouterna som finns.

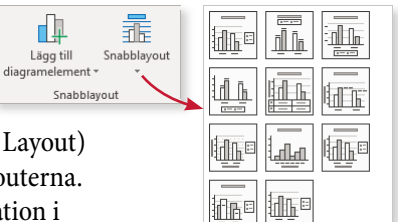

Visa fliken **Design** och klicka på **Snabblayout** (Design, Quick Layout) i gruppen **Snabblayout** (Chart Layouts). Nu visas de olika layouterna. Klicka på den layout som du vill använda. Fyll sedan i information i platshållare för exempelvis rubriker.

#### **Diagrammets placering**

Diagrammet skapas automatiskt som ett inbäddat diagram. Vill du att det ska visas på ett eget blad eller flyttas till ett annat blad gör du så här:

- Visa fliken **Design** och klicka på **Flytta diagram** (Design, Move Chart) i gruppen **Plats** (Location).
- 2 Markera **Nytt blad** (New sheet) för att flytta diagrammet till ett eget blad och skriv namnet på det nya bladet,

eller markera **Objekt i** (Object in) för att låta diagrammet vara inbäddat. Öppna listan och välj vilket blad som diagrammet ska ligga på.

3 Klicka på OK.

|                            | Flytta diagram                       | ?    | ×   |
|----------------------------|--------------------------------------|------|-----|
| Flytta<br>diagram<br>Plats | Välj var du vill placera diagrammet: |      |     |
|                            | Objekt i: Diagramunderlag            |      |     |
|                            | OK                                   | Avbi | nyt |

#### Skapa standarddiagram

Om du snabbt vill skapa ett diagram på ett eget blad kan du skapa något som kallas för standarddiagram. Du gör inte några inställningar utan diagrammet som skapas är ett enkelt stapeldiagram.

• Markera diagramunderlaget och tryck på tangenten F11.

## **REDIGERA DIAGRAM**

När det inbäddade diagrammet är markerat (visas med en ram med små markeringshandtag) eller när ett diagramblad visas, får du tillgång till flikarna **Design** och **Format** under **Diagramverktyg** (Design, Format under Chart Tools). Dessa kan du använda för att redigera diagrammet.

Du kan enkelt se namnen på de olika elementen (delarna) i ett diagram genom att peka på dem. Efter någon sekund visas en liten textruta med elementets namn. För att markera elementet klickar du på det, för att avmarkera det trycker du på **Esc**.

#### Flytta, kopiera och ta bort diagram

När diagrammet är markerat kan du bland annat flytta det, ändra storlek på det och radera det.

 För att flytta det markerade diagrammet, pekar du på diagramområdet (den vita bakgrunden), när muspekaren ändrar utseende till en korspil drar du till önskad position.

| ++                      |  |
|-------------------------|--|
| 100<br>90 Diagramområde |  |

För att flytta, kopiera eller ta bort diagrambladet, gör du på samma sätt som när du hanterar vanliga kalkylblad.

|   | 5  |     |  |  |
|---|----|-----|--|--|
| ÷ | 12 |     |  |  |
|   |    |     |  |  |
|   |    |     |  |  |
|   |    | 100 |  |  |

| Klistra | X Klipp ut<br>[∄ Kopiera ▼ |
|---------|----------------------------|
| in *    | Vrklipp 🖓                  |

- För att ändra storlek på det markerade diagrammet pekar du på något av markeringshandtagen, när muspekaren ändrar utseende till en dubbelriktad pil drar du ut diagramytan till önskad storlek.
- För att flytta eller kopiera ett markerat diagram visar du fliken Start och klickar på Klipp ut eller Kopiera (Home, Cut/Copy) i gruppen Urklipp (Clipboard). Visa sedan det blad/den arbetsbok som du vill infoga diagrammet i och klicka på Klistra in (Paste) i samma grupp.
- För att radera ett markerat diagram trycker du på Delete.

#### Övning I – Skapa ett stapeldiagram

Öppna arbetsboken **Sommarplantor** som finns i övningsmappen. Skapa ett stapeldiagram av uppgifterna i området **A3:D7**.

Placera diagrammet bredvid kalkylen och förminska diagrammet så att det inte täcker mer än fyra kolumner i bredd. Byt till snabblayout 11.

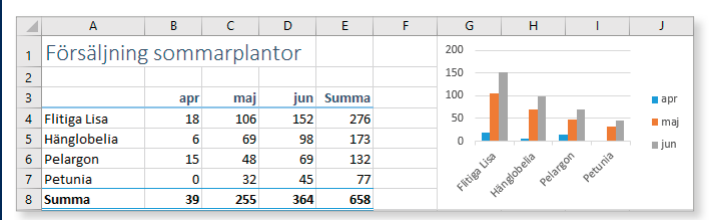

Spara och stäng arbetsboken.

#### Ändra diagramtyp

Om du har skapat en viss typ av diagram, men i efterhand kommer på att datan skulle presenteras bättre i en annan diagramtyp, kan du enkelt byta.

- I Markera det inbäddade diagrammet eller öppna diagrambladet.
- 2 Visa fliken **Design** och klicka på **Ändra diagramtyp** (Design, Change Chart Type) i gruppen **Typ** (Type).
- **3** Välj kategori i listan till vänster och markera önskad diagramtyp högst upp till höger. Klicka på **OK**.

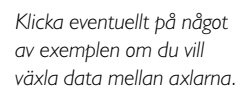

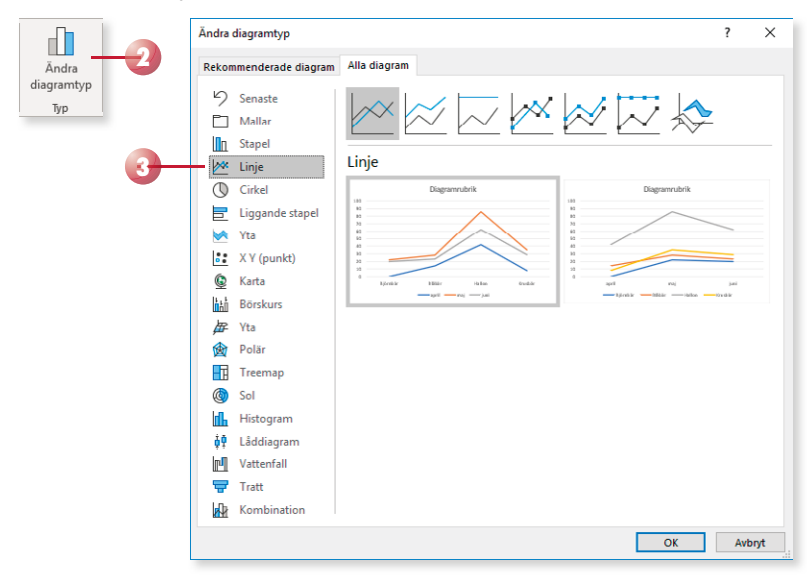

#### Kombinera diagramtyper

Du kan använda olika diagramtyper för dataserier i samma diagram, du kan dock inte kombinera två- och tredimensionella diagram.

Öppna dialogrutan enligt ovan och markera **Kombination** (Combo). Välj önskad diagramtyp för de olika serierna längst ner i dialogrutan.

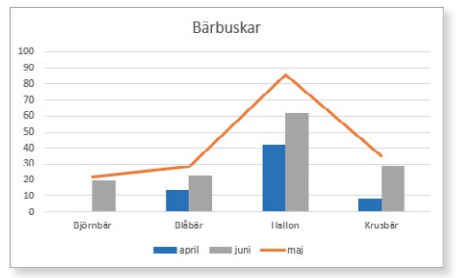

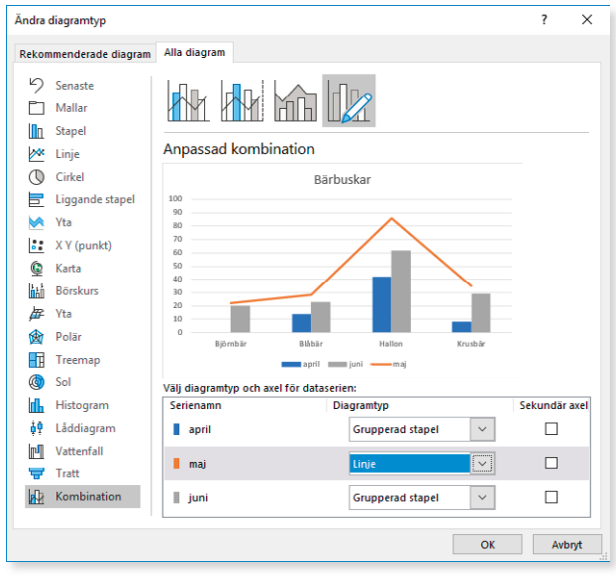

#### Övning 2 – Skapa kombinationsdiagram

Öppna arbetsboken Diagram omsättning Syd.

Ändra diagramtyp till tvådimensionellt stapeldiagram och kontrollera resultatet.

Gör om dataserien Uteväxter till ett linjediagram. Spara och stäng arbetsboken.

### DIAGRAMELEMENT

Ett diagram är uppbyggt av en mängd olika element. Staplarna i ett stapeldiagram är ett element, x-axeln ett annat och förklaringsrutan ett tredje element.

#### Lägga till diagramelement

Du kan enkelt lägga till, ta bort eller ändra element i diagrammet via knappen **Diagramelement** (Chart Elements) som visas intill diagrammet.

- I Klicka på knappen Diagramelement (Chart Elements).
- 2 Markera rutan framför de element som du vill lägga till och avmarkera de som du vill ta bort från diagrammet.
- 3 När du pekar på ett av alternativen visas en pil till höger om namnet, klicka på pilen för att visa en meny med ytterligare alternativ. Du kan till exempel välja var elementet ska placeras, eller om du vill visa en vågrät och/eller en lodrät axelrubrik.

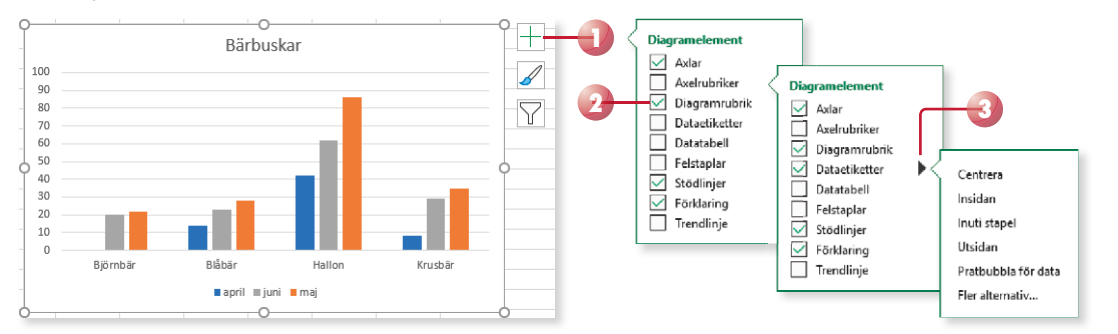

Du kan även lägga till, flytta och ta bort element i diagrammet via gruppen **Snabblayout** (Chart Layouts) på fliken **Design** (Design).

Klicka på Lägg till diagramelement (Add Chart Element) och välj först önskad typ av element, till exempel Diagramrubrik (Chart Title). På menyn som visas väljer du sedan önskat alternativ, till exempel önskad placering av elementet. Har du valt att infoga en rubrik skriver du därefter rubriken som infogas i platshållaren. Vill du senare ändra rubriken markerar du texten och gör önskade ändringar.

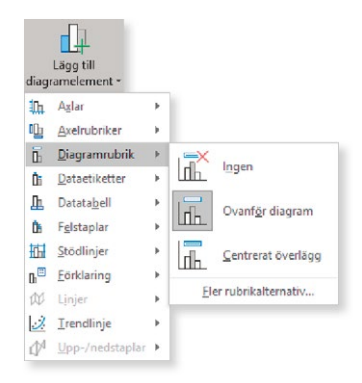

# 2 Mallar

## SKAPA OCH ANVÄNDA MALLAR

En mall i Excel är ett blad eller en arbetsbok med text och övriga grundinställningar som du kan använda som underlag när du skapar nya kalkyler. Några vanliga mallar installeras samtidigt som Excel, men du kan också skapa egna. På webbplatsen Office.com finns det en mängd olika mallar som du kan använda när du ska skapa en ny arbetsbok. Dessa onlinemallar förutsätter att du har tillgång till internet.

Genom att använda mallar förenklar du det dagliga arbetet med kalkyler i Excel. I en mall placerar du sådant som alltid återkommer i dina arbetsböcker, exempelvis kolumn- och radrubriker och standardtexter. Du bestämmer också vilket format som ska användas.

#### Använda mall

I Excel har du tillgång till flera mallar som hjälper dig att skapa en kalkyl, till exempel en faktura, en lista över filmer eller en kalkyl över dina lån. Du kommer åt dessa mallar direkt från Backstage-vyn oavsett om de finns lokalt på din dator eller på webbplatsen Office.com.

När du utgår från en mall skapas en ny arbetsbok med samma namn som mallen, följt av en siffra (1, 2 och så vidare). Den nya arbetsboken är en kopia av mallen och dina ändringar påverkar inte den ursprungliga mallen.

- I Öppna Arkiv-menyn och välj Nytt (File, New).
- 2 Skriv eventuellt ett sökord i sökrutan för att hitta en lämplig mall. Du kan även klicka på någon av de föreslagna sökningarna för att visa olika kategorier av mallar.

| Skapa och använda<br>mallar  | 32 |
|------------------------------|----|
| Skydda blad och<br>arbetsbok | 37 |
| Standardmallar               | 40 |
| Formatmallar                 | 42 |
| Teman                        | 44 |
| Diagrammallar                | 45 |
| Extra övningar               | 47 |

Du kan infoga en mall i en befintlig arbetsbok. Högerklicka på en bladflik och välj Infoga (Insert) på snabbmenyn. I dialogrutan visas, förutom olika typer av blad, även de mallar som finns tillgängliga på datorn.

3 Klicka på önskad mall.

|                  |                                                                                              | Excel                                                                         | Logga in 🕲 🛞 ? – 🗗 🗙             |
|------------------|----------------------------------------------------------------------------------------------|-------------------------------------------------------------------------------|----------------------------------|
| e                | Nytt                                                                                         |                                                                               |                                  |
|                  | Soli efter orlinematlar<br>Föreslagna sökningar: Arbete Persontig Lister Di<br>Aktuella Egen | P<br>comida försähtling Budgeter Utbildhing Plearease och späres              | 3                                |
| 5<br>5<br>5<br>5 | 2 3 4 5 5 5 5 5 5 5 5 5 5 5 5 5 5 5 5 5 5                                                    | n<br>pduktion<br>Bordin första<br>Pivottabell<br>Bordin första<br>Pivottabell | Komma igang med<br>formler       |
|                  | Ten stehbol Vilk                                                                             | www.it last \$ Spaceables is possible \$ Rad we aparticle \$                  | Spinotaldan for former 2         |
|                  | Kothadonal Tuneir                                                                            | pnall med 16 kg Processkarta för enkelt födes Schema                          | Akadomitik kalender (valifit år) |
| K<br>Fe          | back                                                                                         |                                                                               |                                  |

4 Nu visas ett fönster med information om mallen där du också ser hur arbetsboken kommer att se ut. Klicka på **Skapa** (Create).

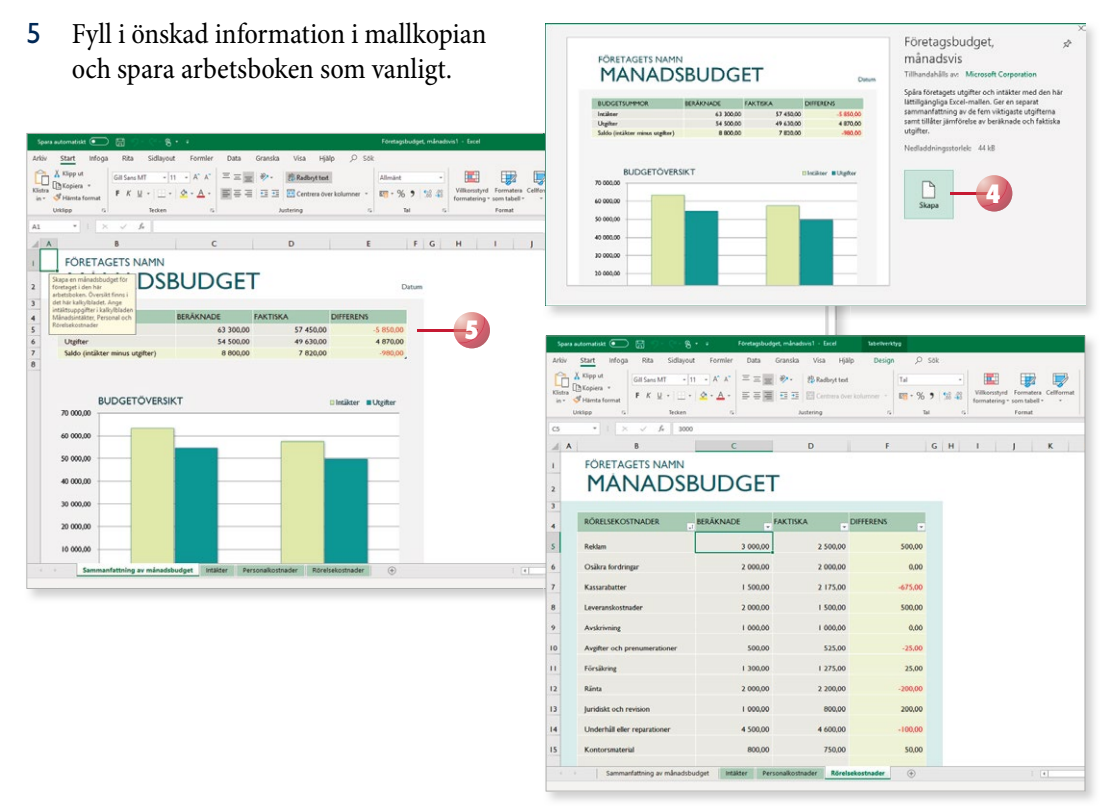

Om datorn inte är ansluten till internet visas endast de mallar som finns lokalt på din dator. När du klickar på en sådan mall skapas en ny arbetsbok direkt och du kan göra önskade ändringar i mallkopian.

|           |                        |                                      | Excel                                                                                                    |                                                                                                    | Le                                                                                                    | oggain 🕲 🙁 | ? - | σ | × |
|-----------|------------------------|--------------------------------------|----------------------------------------------------------------------------------------------------|----------------------------------------------------------------------------------------------------|----------------------------------------------------------------------------------------------------|------------|-----|---|---|
| G         | Nvtt                   |                                      |                                                                                                    |                                                                                                    |                                                                                                    |            |     |   |   |
| 💮 Start   |                        |                                      |                                                                                                    |                                                                                                    |                                                                                                    |            |     |   |   |
| 🗋 Nye     | Sök efter onlinemallar |                                      | P                                                                                                    |                                                                                                    |                                                                                                    |            |     |   |   |
| 🗈 Оррпа   |                        |                                      |                                                                                                    |                                                                                                    |                                                                                                    |            |     |   |   |
| (nto      | Aktuela                |                                      |                                                                                                    |                                                                                                    |                                                                                                    |            |     |   |   |
| Spara     | A 8 C                  |                                      |                                                                                                    |                                                                                                    |                                                                                                    |            |     |   |   |
| Spara som | 2                      |                                      |                                                                                                    | Låneam ortering                                                                                                    | Deiust mán adabudas                                                                                                    |            |     |   |   |
| Skin ut   | 4                      | 1 Portagenamn<br>2 Seatur<br>2 Annal | Anno Murrero     Anno Murrero     Anno Murrero     Anno Murrero     Anno Murrero     Anno Murrero     Anno Murrero     Anno Murrero     Anno MURR      Anno MURR       Anno MURR      | A Linking                                                                                                    | Privat manadsbudge                                                                                                    |            |     |   |   |
| Dela      | 6                      | 3.<br>a Uniting                      | 1 AND MARKA     1 AND     1 AND | Access      Access      A | Torgenous     Torgenous     Torgenous     Torgenous     Torgenous     Torgenous     Torgenous     Torgenous     Torgenous     Torgenous     Torgenous     Torgenous     Torgenous     Torgenous |            |     |   |   |
| Exportera | Tom arbetsbok          | Faktureringsutdrag                   | Försäljningsrapport                                                                                                    | Lân                                                                                                    | Privat månadsbudget                                                                                                    |            |     |   |   |
| Stang     |                        |                                      |                                                                                                    |                                                                                                    |                                                                                                    |            |     |   |   |
|           |                        |                                      |                                                                                                    |                                                                                                    |                                                                                                    |            |     |   |   |
|           |                        |                                      |                                                                                                    |                                                                                                    |                                                                                                    |            |     |   |   |
|           | 1                      | 1<br>1 Ute /toracoort                |                                                                                                    |                                                                                                    |                                                                                                    |            |     |   |   |
|           | 1<br>2<br>2            |                                      |                                                                                                    |                                                                                                    |                                                                                                    |            |     |   |   |
|           | Tidkort                | Utgiftsrapport                       | export av Microsoft Project-a                                                                                                    | export av Microsoft Project-p                                                                                                    |                                                                                                    |            |     |   |   |
|           |                        |                                      |                                                                                                    |                                                                                                    |                                                                                                    |            |     |   |   |
|           |                        |                                      |                                                                                                    |                                                                                                    |                                                                                                    |            |     |   |   |
| Normo     |                        |                                      |                                                                                                    |                                                                                                    |                                                                                                    |            |     |   |   |
| reedback  |                        |                                      |                                                                                                    |                                                                                                    |                                                                                                    |            |     |   |   |
| Atchaty   |                        |                                      |                                                                                                    |                                                                                                    |                                                                                                    |            |     |   |   |

34

#### Skapa mall

Du kan också skapa egna mallar, till exempel en mall som fungerar som underlag för dina fakturor. Du behöver då bara komplettera kopian av mallen med de aktuella uppgifterna.

- I Skapa en ny arbetsbok. Infoga fasta texter och formler i arbetsboken. Formatera texterna och gör önskade inställningar vad gäller utskriftsformat.
- 2 Visa fliken **Arkiv** och välj **Spara som** (File, Save As). Klicka på **Den** här datorn (This PC).
- 3 Skriv önskat namn på mallen i rutan Filnamn (File name).
- 4 Öppna listrutan för filformat och välj Excel-mall (Excel Template).
- 5 Klicka på Spara (Save) och stäng sedan mallen.

Nu är mallen klar och du kan använda den hur många gånger som helst.

A

3 Företag

4 Namn

1

1 2 В

Anmälningsblankett

Anmälningsblankett

#### Övning 20 – Skapa en mall

Skapa en mall som består av ett blad och med följande utseende:

Spara mallen i standardmappen med namnet **Anmälningsblankett** och stäng den sedan.

| Har du en befintlig arbetsbok som du vill spara som en mall visar du fliken |
|-----------------------------------------------------------------------------|
| Arkiv och väljer Exportera (File, Export). Klicka på Ändra filtyp, markera  |
| Mall och klicka på Spara som (Change File Type, Template, Save As). Visa    |
| mappen Anpassade Office-mallar (Custom Office Templates) och spara          |
| sedan mallen.                                                               |

|           | Intäkter - Excel        |                                                                                            |  |  |
|-----------|-------------------------|--------------------------------------------------------------------------------------------|--|--|
| ©         | Exportera               |                                                                                            |  |  |
| 分 Start   |                         | X - d - Elter                                                                              |  |  |
| 🗋 Nytt    | Skapa PDF-/XPS-dokument | Andra filtyp<br>Filtyper för arbetsböcker                                                  |  |  |
| 🖾 Öppna   | Ändra filtyp            | Arbetsbok<br>Använder formatet Excel-ixalisytblad<br>Använder formatet Excel -ixalisytblad |  |  |
|           |                         | OpenDocument-kalkylblad<br>Använder formatet OpenDocument-<br>kalkylblad                   |  |  |
| Spara     |                         | Makroaktiverad arbetsbok                                                                   |  |  |
| Spara som |                         | snabbt                                                                                     |  |  |
|           |                         | Andra filtyper                                                                             |  |  |
|           |                         | Textformat avgränsat med tabbar                                                            |  |  |
| Exportera |                         | Blankstegsformaterad text<br>Textformat avgränsat med blanksteg                            |  |  |
| Publicera |                         |                                                                                            |  |  |
| Stäng     |                         |                                                                                            |  |  |
|           |                         | Spera som                                                                                  |  |  |

Innehåller mallen makron väljer du formatet Makroaktiverad Excel-mall (Excel Macro-Enabled Template).

Dina mallar sparas normalt i mappen Anpassade Office-mallar (Custom Office Templates) under Dokument (Documents). I Utforskaren visas de olika filtyperna med olika ikoner, till vänster visas en vanlig arbetsbok och till höger en mall:

När du arbetar med mallar kan du visa filnamnstilläggen .xlsx för vanliga arbetsböcker respektive .xltx för mallar så att du ser skillnad på filtyperna direkt i namnlisten. Ändra inställningarna i Utforskaren genom att visa fliken **Visa** och markera **Filnamnstillägg** (View, File name extensions) i gruppen **Visa/dölj** (Show/hide).

#### Ändra mall

Mallar kan ändras på samma sätt som vanliga arbetsböcker. Om du vill behålla namnet på den förändrade mallen väljer du att spara ändringarna som vanligt. Du kan också spara den förändrade mallen med ett nytt namn för att på så sätt skapa en ny mall.

- I Öppna Arkiv-menyn, välj Öppna och markera Den här datorn (File, Open, This PC).
- 2 Klicka på mappen Anpassade Office-mallar (Custom Office Templates).
- 3 Klicka på den mall som du vill öppna och som ska ändras.
- 4 Gör önskade ändringar i mallen och spara den på nytt.

|                    |                    | Excel                             |                             |
|--------------------|--------------------|-----------------------------------|-----------------------------|
| ©                  | Öppna              |                                   |                             |
| ດີ Start<br>🗅 Nyແ  | L Senaste          | 1 🗁 Dokument                      |                             |
| © Ūppna            | 2 Delas med mig    | Namn Î                            |                             |
| Info               | CneDrive           | Adobe                             |                             |
| Spara<br>Spara som | Den har datorn     |                                   |                             |
| Skriv ut           | Lägg till en plats | Nemn  <br>Anmälningsblankett.xltx | Andrad den 2019-03-20 09:37 |
| Dela               | Bläddra            | Faktura.xltx                      | 2019-03-24 10:54            |
|                    |                    | Försäljning.xltx —                | 2019-03-20 09:12            |
|                    |                    | Kostnadsmall.xltx                 | 2018-05-19 07:46            |

#### Övning 21 – Ändra blankettmall

Öppna mallen **Anmälningsblankett** som du skapade i föregående övning.

Lägg till raden **Telefon** enligt bilden:

Spara mallen på nytt och stäng den sedan.

| 1 | A       | D                  |
|---|---------|--------------------|
| 1 | Anmäl   | ningsblankett      |
| 2 |         |                    |
| 3 | Företag |                    |
| 4 | Namn    |                    |
| 5 | Adress  |                    |
| 6 | Postort |                    |
| 7 | Telefon |                    |
| 8 |         |                    |
|   | < ►     | Anmälningsblankett |

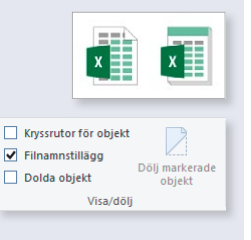

# **EXCEL** för Office 365 Fördjupning

Excel för Office 365 är ett avancerat kalkylprogram. Kan du redan grunderna i programmet är det här en bok för dig. Vi kommer att gå igenom mer avancerade funktioner i Excel vilka kan underlätta ditt arbete.

I boken får du lära dig att formatera diagram med hjälp av olika verktyg, infoga bilder i dina kalkyler, skapa och använda olika typer av mallar och anpassade format. Vi tittar även på några användbara funktioner samt hur du länkar och konsoliderar information. I boken går vi dessutom igenom hur du arbetar med pivottabeller, makron och formulär samt hur du kan utföra olika konsekvensanalyser i programmet.

Till boken hör många övningar i varierande svårighetsgrad. Filerna till dessa laddar du ner utan kostnad från vår webbplats docendo.se, där finns även lösningsförslag till övningarna i pdf-format. Boken fungerar även utmärkt för dig som har engelsk version, då läromedlet har kompletterats med de engelska kommandona.

Vår serie Inspira är grund- och fördjupningsböcker där du steg för steg får lära dig viktiga funktioner i programmen. Teoridelar varvas med övningar och böckerna fungerar både för lärarledd undervisning och självstudier.

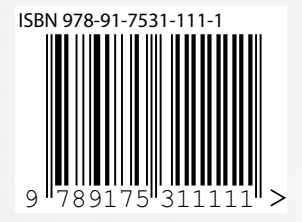

DOCONDO